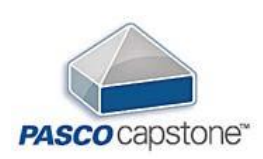

Skrócona Instrukcja obsługi programu PASCO Capstone™

### Pierwsze kroki

Wybierz jedną z kilku opcji na ekranie początkowym, aby szybko skonfigurować eksperyment.

|                                                                                                    | NO 0.0                                                          |                  |                  |                                 |
|----------------------------------------------------------------------------------------------------|-----------------------------------------------------------------|------------------|------------------|---------------------------------|
| Tools X<br>r<br>Marchane<br>Service<br>Service<br>Service<br>Service<br>Service<br>Service<br>Service |                                                                 | Sensor Data      | 3 Graph Equation | Displays X<br>                  |
| Calibration<br>Calibration<br>Caliculator<br>Code                                                     | A Remote Logging                                                | 5 Video Analysis | 6 $($            | Digits<br>Scope<br>PTT<br>Mater |
|                                                                                                    | Open                                                            |                  | Help             |                                 |
| •                                                                                                    | <ul> <li>9 - 00:00 00</li> <li>Consentation = 1 - 00</li> </ul> | A 19 A           |                  | Place a value                   |

#### 1. Ręczne wprowadzanie danych

Użyj opcji "Ręczne wprowadzanie danych" (*Manual Entry*) na ekranie początkowym, aby wprowadzić dane niezwiązane z czujnikiem do tabeli i wyświetlić je na wykresie.

#### 2. Dane czujnika

Użyj opcji "Dane czujnika" (*Sensor Data*) na ekranie początkowym, aby szybko podłączyć czujnik i wyświetlić pomiary.

#### 3. Równanie wykresu

Użyj opcji "Wykres równania" (*Graph Equation*), aby modelować równanie na wykresie i zmienić jego parametry.

#### 4. Zdalne rejestrowanie

Użyj opcji "Zdalne rejestrowanie" (*Remote Logging*) na ekranie początkowym, aby zbierać dane bezpośrednio do czujnika, bez połączenia z komputerem.

#### 5. Analiza wideo

Użyj opcji "Analiza wideo" (*Video Analysis*) na ekranie początkowym, aby sporządzić i analizować obraz video ruchu obiektu oraz wyświetlać dane na wykresie.

#### 6. Szablony klasyczne

Użyj opcji "Szablony klasyczne" (*Classic Templates*) na ekranie początkowym, aby utworzyć opartą o nie nową stronę eksperymentu.

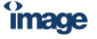

1

PASCO

### Dane czujnika

Użyj opcji "Dane czujnika" (*Sensor Data*) na ekranie początkowym, aby szybko podłączyć czujnik i wyświetlić pomiary.

1. Kliknij menu rozwijane Dane czujnika i wybierz opcję:

**Ciągłe pobieranie próbek (***Continuous Sampling***)** Otrzymasz wykres pomiarów czujnika w funkcji czasu.

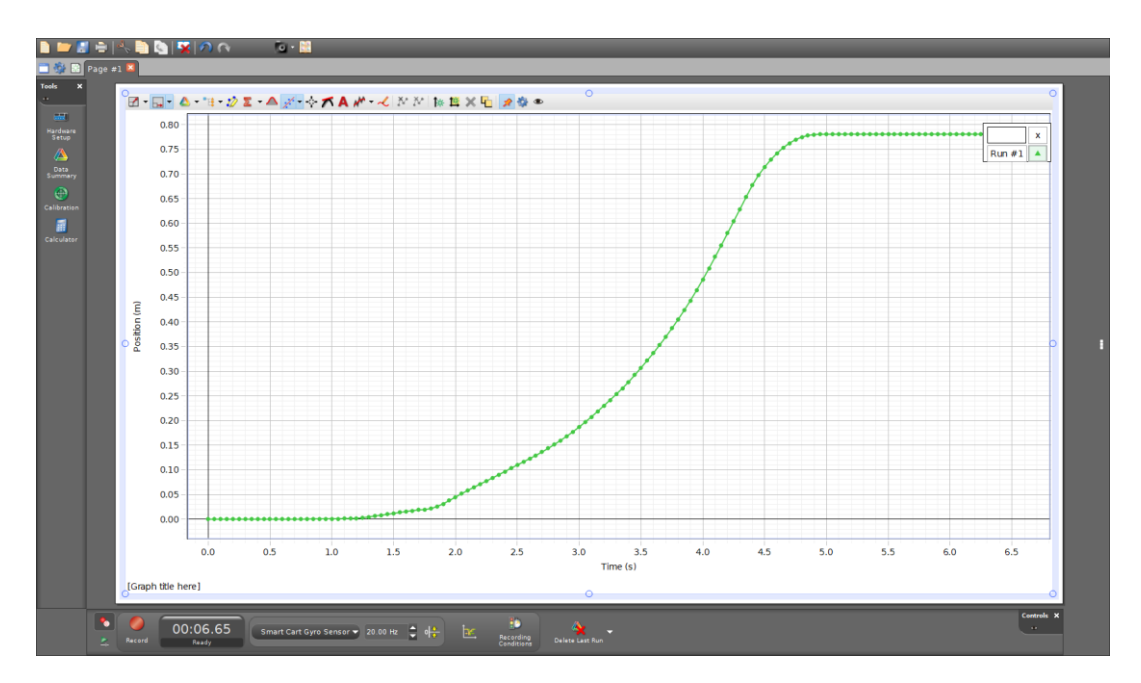

#### Ręczne pobieranie próbek (Manual Sampling)

image

Wykres ręcznie pobranych z czujnika danych w funkcji danych wprowadzonych ręcznie przez użytkownika.

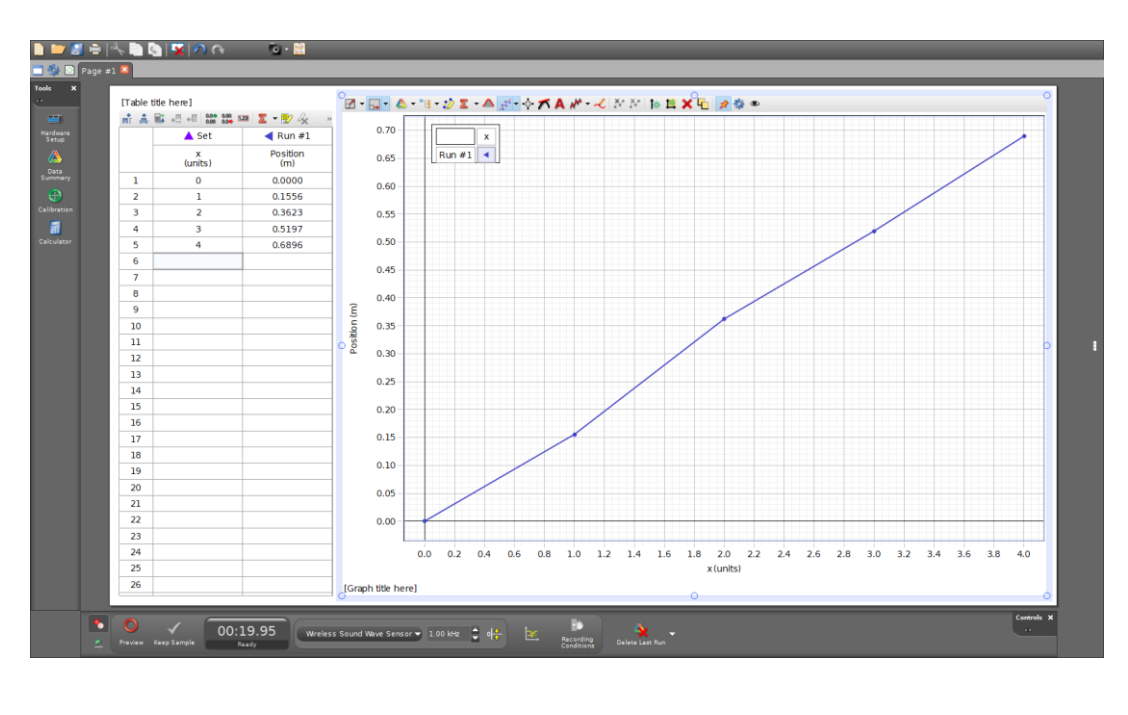

2

PASCO

#### Szybki monitor (oscyloskop) - Fast Monitor (Scope)

Monitoruj dane próbkowane z bardzo dużą szybkością na wyświetlaczu oscyloskopu.

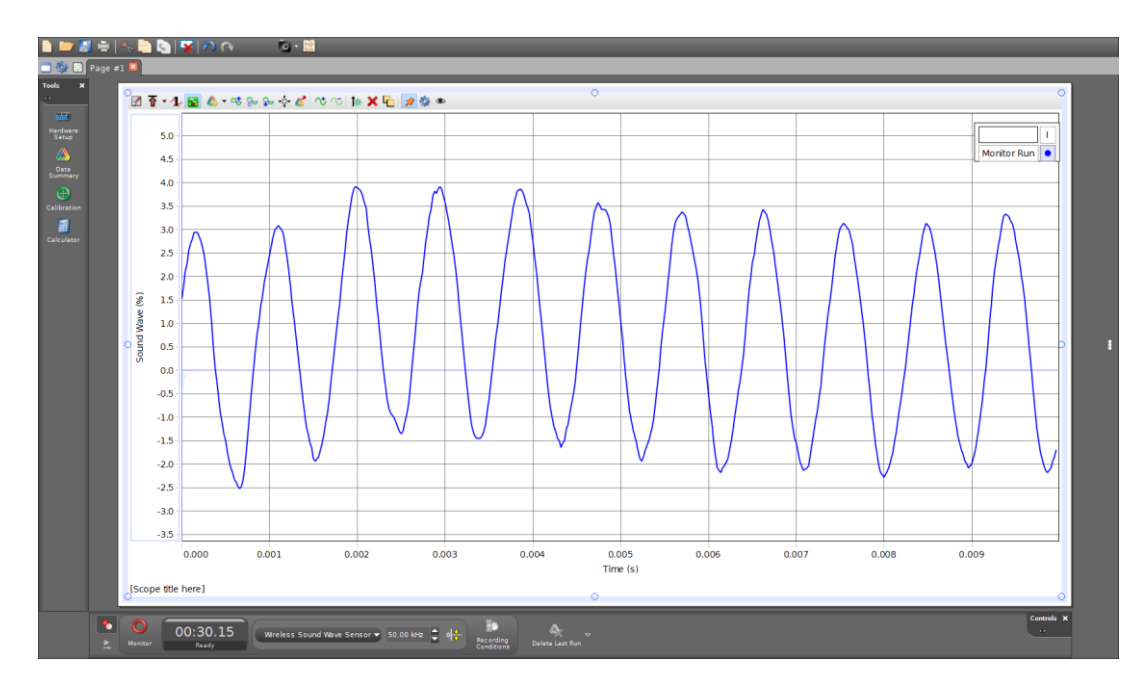

### FTT

Monitoruj dane za pomocą szybkiej transformacji Fouriera (FFT) wyświetlając dane z czujnika w funkcji częstotliwości.

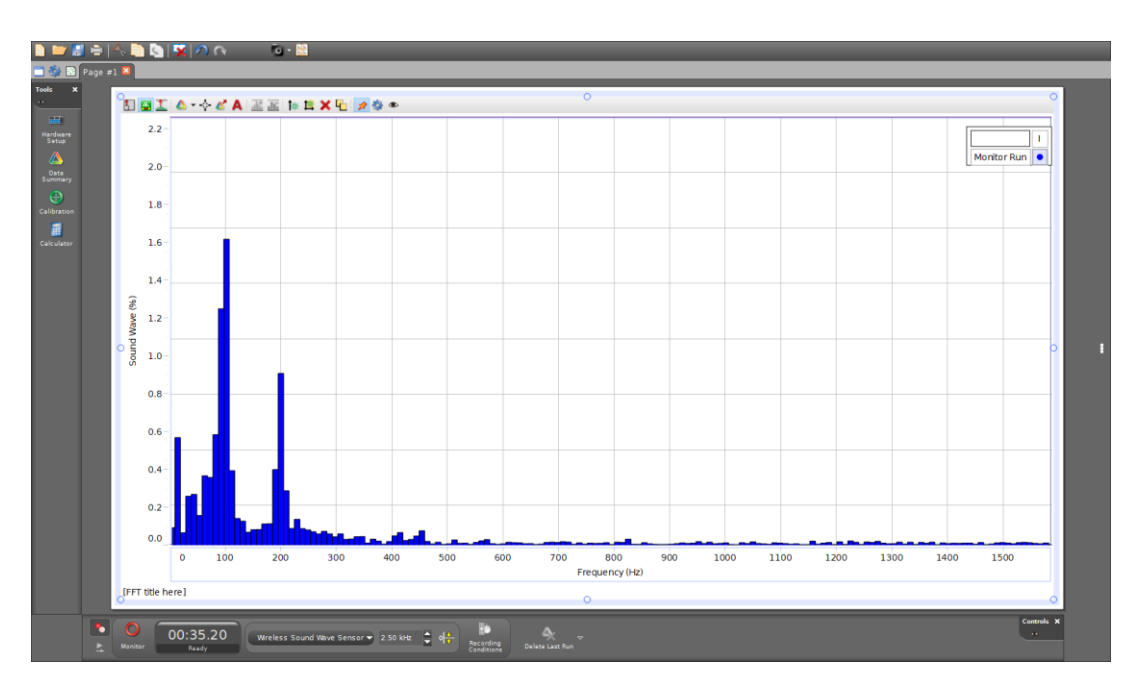

- 2. Podłącz czujnik do Capstone.
- 3. Kliknij opcję 🛛 📾 Konfiguracja sprzętu, aby zamknąć panel instalacji sprzętu.
- 4. (Opcjonalnie) Wielkość mierzona jest wstępnie wybrana na wykresie. Aby ją zmienić, kliknij bieżący pomiar i wybierz inny pomiar z listy.
- 5. Rozpocznij zbieranie danych, używając jednej z następujących opcji:
  Próbkowanie ciągłe: kliknij Nagraj (*Record*).

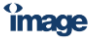

PASCO

- Próbkowanie ręczne: kliknij Podgląd (Preview).
- Szybki monitor (oscyloskop): Kliknij opcję Monitor.
- FFT: Kliknij Monitor.

### Korzystanie z Capstone

Opis, jak gromadzić, wyświetlać, organizować i analizować dane w Capstone.

| ardware<br>Setup<br>Data<br>Summary<br>Summary |  | 1.23 | A 14. | 65<br>67<br>17<br>10<br>10<br>10<br>10<br>10<br>10<br>10<br>10<br>10<br>10<br>10<br>10<br>10 |
|------------------------------------------------|--|------|-------|----------------------------------------------------------------------------------------------|
| oiculator<br>Code                              |  |      |       | Sc<br>F<br>Mu<br>Bar<br>Hat                                                                  |
|                                                |  |      |       | CH<br>VI<br>Anu<br>Im<br>M                                                                   |

#### 1. Pasek narzędzi

Pasek narzędzi zawiera typowe funkcje aplikacji, takie jak otwieranie i zapisywanie plików, cofanie, pomoc oraz funkcje specyficzne dla aplikacji. Narzędzia strony obejmują dodawania stron, zmiany właściwości strony i edytowania strony głównej.

#### 2. Panel narzędzi

Panel narzędzi zawiera narzędzia do dodawania interfejsów i czujników, edycji właściwości danych, kalibracji czujników, definiowania obliczeń, definiowania parametrów dopasowania krzywej, sterowania akcesoriami i tworzenia programów.

#### 3. Panel kontroli

Panel kontroli służy do uruchamiania i zatrzymywania gromadzenia danych, ustawiania trybu monitorowania danych, ustawiania częstotliwości próbkowania, usuwania serii danych, definiowania warunków rozpoczęcia i zatrzymania oraz odtwarzania zsynchronizowanego wideo.

#### 4. Panel ekranów (sposobów wyświetlania danych)

Dodaj ekran do obszaru wyświetlania, aby przeglądać i analizować dane w wybrany sposób. Ekrany można dodawać, klikając dwukrotnie lub przeciągając i upuszczając.

#### 5. Obszar wyświetlania

Użyj obszaru wyświetlania, aby dostosować układy za pomocą ekranów z palety (4). Użyj szablonów, aby utworzyć predefiniowane układy lub wybierz opcje z ekranu początkowego podczas tworzenia nowego pliku eksperymentu.

### Podłączanie czujnika do Capstone

Możesz podłączyć obecne i starsze czujniki PASCO do Capstone, w tym czujniki z linii Wireless, PASPORT i Science Workshop.

#### Czujniki bezprzewodowe

Czujniki bezprzewodowe można podłączyć za pomocą Bluetooth lub USB (jeśli są dostępne):

- USB: Podłącz czujnik bezpośrednio do komputera za pomocą kabla USB.
- Bluetooth:
  - 1. Włącz czujnik.
  - 2. Kliknij, 💷 aby otworzyć panel Konfiguracja sprzętu.
  - 3. Wybierz czujnik zgodny z identyfikatorem urządzenia.
  - 4. Kliknij, 🞫 aby zamknąć panel Konfiguracja sprzętu.

#### Czujniki PASPORT

Czujniki PASPORT wymagają interfejsu lub rejestratora danych, który akceptuje czujniki PASPORT.

- 1. Włącz interfejs.
- 2. Podłącz interfejs do swojego urządzenia komputerowego za pomocą USB lub Bluetooth:
  - USB: Podłącz interfejs bezpośrednio do urządzenia komputerowego za pomocą kabla USB.
  - Bluetooth:
    - a. Sparuj interfejs z urządzeniem komputerowym, korzystając z ustawień Bluetooth urządzenia.
    - b. Kliknij opcję Konfiguracja sprzętu, aby otworzyć panel Konfiguracja sprzętu.
    - c. Wybierz interfejs zgodny z identyfikatorem urządzenia.
- 3. Podłącz czujnik do portu PASPORT w interfejsie.
- 4. Kliknij, 🔤 aby zamknąć panel Konfiguracja sprzętu.

#### Czujniki Science Workshop

Czujniki Science Workshop wymagają interfejsu Universal Interface, Science Workshop Interface lub interfejsu PASPORT z adapterem cyfrowym lub analogowym.

- 1. Włącz interfejs.
- 2. Podłącz interfejs do swojego urządzenia komputerowego za pomocą USB lub Bluetooth:

image

- USB: Podłącz interfejs bezpośrednio do urządzenia komputerowego za pomocą kabla USB.
- Bluetooth:
  - a. Sparuj interfejs z urządzeniem komputerowym, korzystając z ustawień Bluetooth urządzenia.
  - b. Kliknij opcję Konfiguracja sprzętu, aby otworzyć panel Konfiguracja sprzętu.
  - c. Wybierz interfejs zgodny z identyfikatorem urządzenia.
- 3. Podłącz czujnik do portu Science Workshop w interfejsie.
- 4. W konfiguracji sprzętu kliknij port, do którego podłączono czujnik, a następnie wybierz czujnik z menu.
- 5. Kliknij, 💷 aby zamknąć panel Konfiguracja sprzętu.

### Panel ekranów

Dodaj ekrany (sposoby wyświetlania danych) do obszaru wyświetlania, aby przeglądać i analizować dane. Ekrany można dodawać klikając dwukrotnie lub przeciągając i upuszczając. Displays X

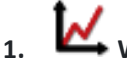

#### Wykres

Wyświetl dane na wykresie liniowym XY, przedstawiającym jeden lub więcej pomiarów w funkcji czasu (lub innego pomiaru). Modyfikuj sposób wyświetlania danych i analizuj dane za pomocą wielu narzędzi.

#### 🔲 Tabela 2.

Wyświetlaj dane przy użyciu co najmniej dwóch kolumn i pokaż statystyki danych.

### 🔽 Tabela próbna (wkrótce)

Utwórz tabelę próbną, aby wstępnie uporządkować dane pomiarowe z wielu przebiegów.

#### 1.23 Cvfrv

3.

4.

Pokaż ostatnio zarejestrowaną wartość danych jako cyfry, statystyki pojedynczego przebiegu pomiaru lub tekst wyjściowy z programu Blockly.

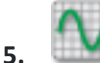

#### **OScyloskop**

Utwórz wyświetlacz, który działa jak oscyloskop cyfrowy z pamięcią, co jest przydatne do przeglądania pomiarów, które oscylują szybko w czasie.

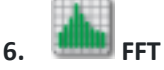

Utwórz ekran analizy widmowej, który wykorzystuje szybką transformatę Fouriera do pomiaru względnej intensywności sygnału w funkcji częstotliwości.

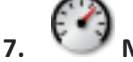

#### Miernik

Utwórz wyświetlacz miernika, aby wskazać bieżącą wartość danych (lub wartość statystyczną) poprzez obrót wskazówki na tle tarczy czujnika zegarowego. Dostępnych jest kilka rodzajów mierników.

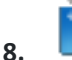

#### Wykres słupkowy

Porównaj wizualnie ostatnio zarejestrowane wartości danych z podobnych pomiarów.

#### 9. Histogram

Utwórz histogram w formie wykresu słupkowego. Wysokość każdego słupka jest proporcjonalna do liczby danych mieszczących się w zakresie wartości, które reprezentuje słupek. Dostępnych jest kilka narzędzi do histogramów, w tym statystyki, ustawianie rozmiarów przedziałów i nakładanie.

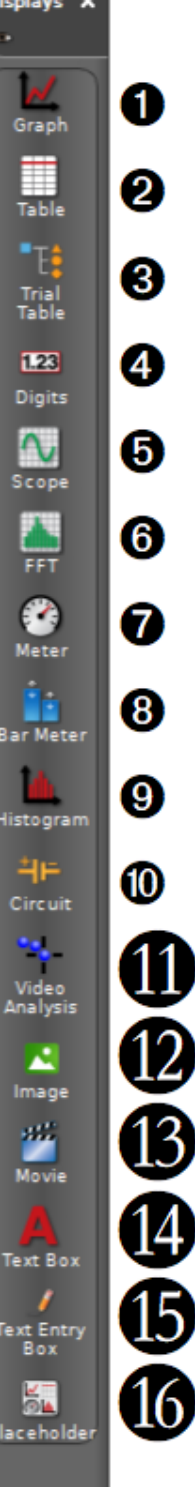

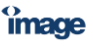

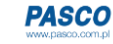

### 10. <sup>1</sup>F Obwód

Zbuduj obwód i wyświetl pomiary zarejestrowane przez czujniki napięcia i natężenia prądu.

#### Analiza wideo 11.

Utwórz ekran, aby otworzyć plik filmowy lub przechwycić wideo do analizy.

#### 12. 🔼 Obraz

Utwórz ramkę, aby wstawić obraz z pliku lub przechwycić obraz do przeglądania lub analizy.

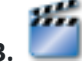

#### 13. Film

Utwórz obszar do wstawienia pliku filmowego, przechwyć obraz z kamery wideo lub mikroskopu podłączonego przez port USB, nagraj samodzielne wideo za pomocą kamery internetowej USB lub użyj kamery wideo USB jako czujnika do nagrywania filmu wraz z innymi danymi z czujników.

### 14. A Pole tekstowe

Utwórz pole tekstowe w celu umieszczenia tekstu objaśniającego lub obrazu. Pole tekstowe można zablokować do edycji.

### 15. 🍠 Pole wprowadzania tekstu

Utwórz pole wprowadzania tekstu do wprowadzania odpowiedzi przez ucznia lub studenta. Wejście można połączyć z innymi polami do wprowadzania tekstu.

## 16. 🔤 Symbol zastępczy

Utwórz miejsce na ekran, który ma zostać zdefiniowany w późniejszym czasie, lub utwórz odstęp.

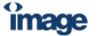

#### Wykresy

Wyświetl dane na wykresie liniowym XY, przedstawiającym jeden lub więcej pomiarów w funkcji czasu (lub innego pomiaru). Modyfikuj sposób wyświetlania danych i analizuj dane za pomocą wielu narzędzi.

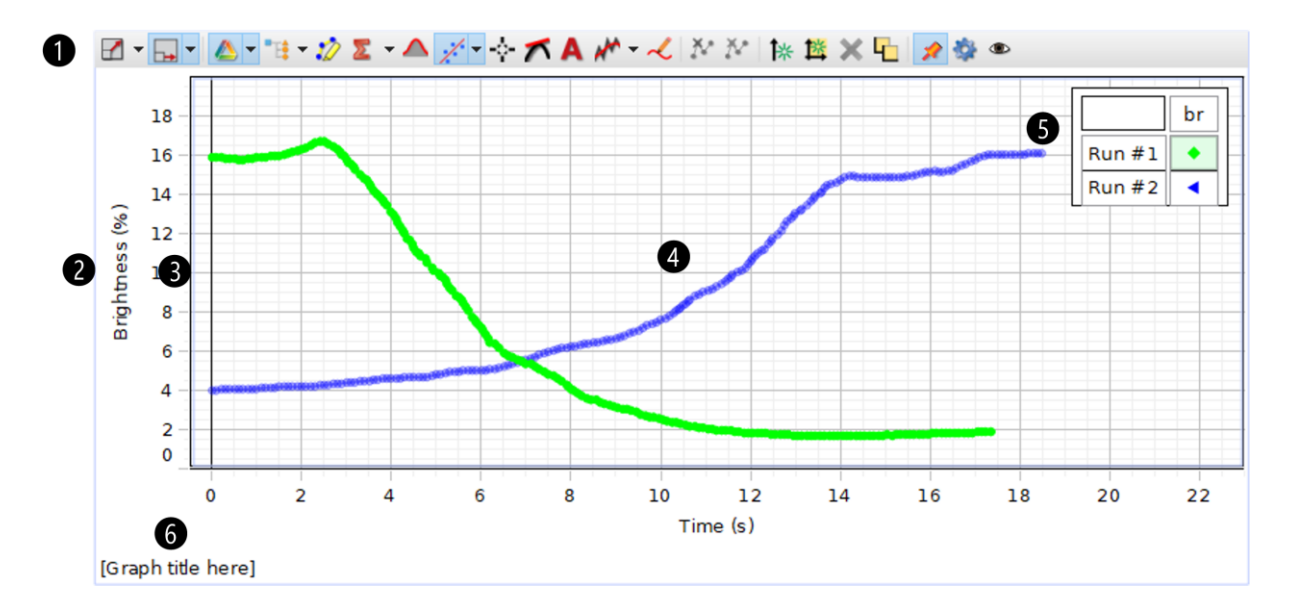

#### 1. Pasek narzędzi wykresów

#### 🗹 Skalowanie w celu dopasowania

Zmień skalę wykresu liniowego, aby powiększyć zakres danych lub wyświetlić wszystkie dane.

#### 时 Opcje skalowania

Służy do wybierania sposobu skalowania obszaru kreślenia podczas rejestrowania danych.

- Skaluj obie osie: dane są widoczne w obu osiach, a skala się zmienia, gdy wykraczają poza bieżący zakres.
- Przewiń oś X, Skaluj oś Y: Zachowuje dane widoczne na osi Y, ale pokazuje tylko stały zakres na osi X. Oś X będzie się przewijać w czasie, pokazując tylko najnowsze dane.
- Przewiń oś X, nie skaluj osi Y: Pokazuje tylko stały zakres na osiach X i Y. Oś X będzie się przewijać w czasie, pokazując tylko najnowsze dane.

#### lektor przebiegów

Zmień widoczność poszczególnych przebiegów danych bez usuwania danych.

# 😫 Wybór wersji próbnej (wkrótce)

# 💋 Zakreślacz

Kliknij, aby aktywować narzędzie wyróżnienia i podświetlić zakres danych do analizy. Jeśli na wykresie znajduje się więcej niż jeden przebieg, wybierz przebieg do analizy, klikając przebieg w legendzie przed kliknięciem narzędzia wyróżnienia.

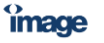

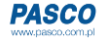

#### 🌋 Statystyka

Użyj narzędzia statystycznego, aby znaleźć minimum, maksimum, średnią i odchylenie standardowe wybranego zakresu danych. Wyświetlaj statystyki wizualnie na wykresie lub w formacie tabelarycznym.

#### Narzędzie pola pod wykresem

Użyj tego narzędzia, aby wyświetlić pole pod krzywą.

# 🔏 Narzędzie dopasowania krzywej

Użyj narzędzia dopasowania krzywej, aby dopasować wybraną funkcję do danych i uzyskać wartości jej parametrów.

### Narzedzie współrzednych

- Dodaj narzędzie współrzędnych, aby określić współrzędne pojedynczego punktu danych. 0 Użyj narzędzia delta, aby określić różnicę między dwoma punktami danych.
- Dodaj narzędzie z wieloma współrzędnymi, aby porównać współrzędne w wielu 0 przebiegach lub pomiarach.
- o Dodaj narzędzie wyrównujące, aby wyrównać przebieg serii pomiarowej do osi lub do przebiegu innej serii.

### Narzędzie nachylenia

Narzędzie nachylenie podaje parametry stycznej do krzywej w wybranym punkcie.

### Narzędzie adnotacyjne

Użyj narzędzia adnotacji, aby opatrzeć punkt danych na wykresie krótką notatką.

# Wygładzanie

Użyj tego narzędzia, aby wygładzić dane i zredukować szumy. Kliknij i przeciągnij suwak, aby dostosować stopień wygładzenia, które ma być zastosowane do danych.

#### 🞺 Narzędzie przewidywania

Przed zebraniem danych narysuj prognozę wyników bezpośrednio na wykresie.

# 💦 Wyklucz dane

Służy do wykluczania, ale nie trwałego usuwania, punktów danych z analizy. Zaznacz dane, które chcesz wykluczyć, a następnie kliknij narzędzie, aby je usunąć.

찬 Usunąć dane

Służy do trwałego usuwania danych z przebiegu bez konieczności usuwania całego przebiegu. Zaznacz dane, które chcesz usunąć, a następnie kliknij narzędzie, aby usunąć dane.

### 👫 Dodaj oś Y.

Wyświetlaj wiele pomiarów na tym samym obszarze kreślenia, dodając dodatkowe osie Y do wykresu liniowego. Wyrównaj wykresy tak, aby początek był ten sam dla każdej osi.

### Dodaj obszar kreślenia

Wyświetl dodatkowy pomiar na wykresie liniowym w oddzielnym obszarze wykresu znajdującym się poniżej bieżącego obszaru wykresu.

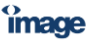

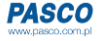

# X Usuwanie

Służy do usuwania osi Y lub obszaru kreślenia z wykresu. Kliknij oś lub obszar wykresu, który chcesz usunąć, a następnie kliknij przycisk usuwania.

# Re-aranżacja

Służy do zmiany rozmieszczenia osi Y lub obszarów kreślenia na ekranie wykresu. Kliknij narzędzie, a następnie kliknij i przeciągnij osie i obszary kreślenia według potrzeb.

#### 🔎 Szpilka

Kliknij, aby zapobiec automatycznemu ukrywaniu paska narzędzi.

## 💱 Właściwości

Kliknij, aby uzyskać dostęp do właściwości wyświetlania.

## Pokaż lub ukryj narzędzia

Kliknij, aby wyświetlić lub ukryć określone narzędzia na pasku narzędzi.

#### 2. Rodzaj pomiarów

Kliknij, aby wybrać inny pomiar do wyświetlenia. Kliknij jednostkę, aby wybrać inną jednostkę dla bieżącego pomiaru.

#### 3. Oś

- Kliknij i przeciągnij, aby skalować każdą oś indywidualnie.
- Kliknij dwukrotnie wartość maksymalną lub minimalną, aby ustawić tę wartość.
- Kliknij prawym przyciskiem myszy, aby uzyskać dostęp do właściwości osi i zablokować skalę.

#### 4. Obszar

- Kliknij i przeciągnij, aby przesunąć obszar wykresu.
- Kliknij prawym przyciskiem myszy obszar kreślenia, aby uzyskać dostęp do właściwości obszaru kreślenia.
- Kliknij prawym przyciskiem myszy dane, aby wyświetlić lub ukryć linie łączące i punkty danych.

#### 5. Legenda

Wybierz przebieg do analizy, klikając przebieg w legendzie. Kliknij prawym przyciskiem myszy symbol przebiegu, aby zmienić jego kolor i inne właściwości zestawu danych.

11

#### 6. Tytuł wykresu

Kliknij, a następnie wprowadź własny tytuł wykresu.

îmage

### Dodawanie lub usuwanie osi Y do wykresu

Wyświetlaj wiele pomiarów na tym samym obszarze kreślenia, dodając dodatkowe osie Y do wykresu liniowego. Wyrównaj osie tak, aby początek był ten sam dla każdej osi.

**Wskazówka**: jeśli chcesz dodać kolejny obszar kreślenia poniżej bieżącego obszaru kreślenia, zobacz "Dodawanie obszaru kreślenia".

#### Dodaj oś

- 1. Dodaj oś Y jedną z następujących metod:
  - o Na pasku narzędzi wykresu kliknij 👫.
  - Kliknij oś Y bieżącego wykresu, a następnie kliknij <sup>⊥</sup>, .
- 2. Na nowej osi kliknij opcję Wybierz pomiar, a następnie wybierz pomiar z listy.

#### Usuń oś

Kliknij oś, którą chcesz usunąć, a następnie kliknij 🗙 .

#### Panel kontroli

Panel kontroli służy do uruchamiania i zatrzymywania gromadzenia danych, ustawiania trybu monitorowania danych, ustawiania częstotliwości próbkowania, usuwania przebiegów danych, definiowania warunków rozpoczęcia i zatrzymania oraz odtwarzania zsynchronizowanego wideo.

Wskazówka: kliknij 👁 by wybrać, które przyciski będą widoczne. Kliknij 🗙 by ukryć panel.

#### Sterowanie zapisywaniem danych

| 1  | 2                             | 8                                                                  | 4                                                                        | 6                                                                             | 6                                                         | 0                                               |                                       |
|----|-------------------------------|--------------------------------------------------------------------|--------------------------------------------------------------------------|-------------------------------------------------------------------------------|-----------------------------------------------------------|-------------------------------------------------|---------------------------------------|
| 2  | Record                        | Continuous Mode                                                    | 00:03.20<br>Ready                                                        | Common Rate 👻 20.00 Hz                                                        | Recording<br>Conditions                                   | Delete Last Run                                 | Controls X                            |
| 1. | Służ<br>Służ<br>zapi:<br>odtv | <b>Sterowanie</b><br>y do przełącz<br>sywaniem, al<br>vorzyć wcześ | zapisywaniem d<br>ania między zap<br>by zarejestrowa<br>niej zapisane da | lanych i odtwarza<br>visywaniem danych i od<br>ć dane. Użyj elementów<br>vne. | <b>niem tego pro</b><br>Itwarzaniem. I<br>v sterujących o | <b>ocesu</b><br>Jżyj elementów<br>odtwarzaniem, | v sterujących<br>aby                  |
| 2. | Klikr<br>lub /                | Zapisuj, O<br>nij, aby rejest<br>Fast Monitor                      | Monitoruj i<br>rować dane w t<br><i>Mode</i> . Kliknij, a                | <b>Wykonaj</b><br>rybie ciągłym. Kliknij, a<br>by wykonać kod (progr          | by monitorow<br>am), gdy nie s                            | ać dane w tryb<br>ą podłączone ża               | ie <i>Keep Mode</i><br>adne czujniki. |
|    |                               |                                                                    | image                                                                    | 12                                                                            | PAS                                                       | CO                                              |                                       |

#### 3. Tryb nagrywania

Służy do przełączania między trybami zbierania danych: ciągłym, pojedynczym i szybkiego monitorowania.

- Tryb ciągły: ustawienie zapisu danych z określoną częstotliwością próbkowania.
- 5 🕺 Keep Mode: ustaw ręczne próbkowanie danych, klikając przycisk Keep Sample

(Zachowaj wartość) 🍼 , by zapisać pojedynczy pomiar.

Tryb szybkiego monitorowania: ustawienie monitorowania danych bez ich rejestrowania. Ten tryb jest zalecany dla częstotliwości próbkowania większych niż 1000 Hz i jest zwykle używany z wyświetlaczami oscyloskopowymi i FFT.

#### 4. Zegar

 $\cap$ 

Wyświetla upływający czas zapisywania danych.

#### 5. Częstotliwość próbkowania

Służy do ustawiania częstotliwości próbkowania pojedynczego czujnika lub wielu czujników. Kliknij menu, aby wybrać czujnik do ustawienia.

#### 6. B Warunki nagrywania

Służy do ustawiania warunków rozpoczęcia lub zakończenia nagrywania danych.

#### 7. 🏾 Vsuń przebiegi

Kliknij, aby usunąć zapis ostatniego przebiegu. Kliknij strzałkę w dół, aby usunąć określony przebieg lub wszystkie przebiegi.

#### Sterowanie odtwarzaniem

Użyj elementów sterujących odtwarzaniem, aby wykonać "natychmiastową powtórkę" nagranych danych. Elementy sterujące odtwarzaniem są szczególnie przydatne do analizy wideo.

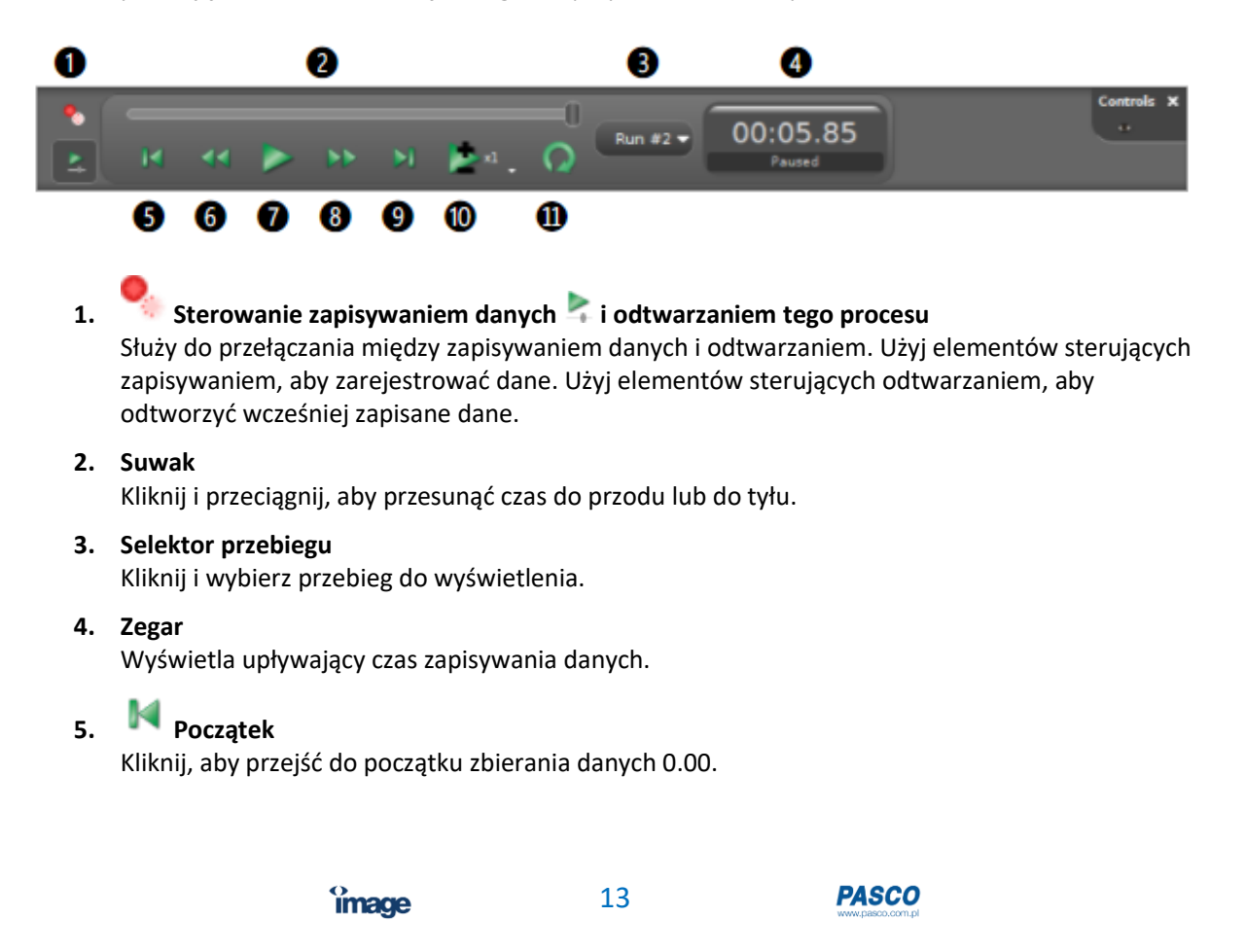

| 6.  | Poprzednia próbka<br>Kliknij, aby przejść do poprzednio zarejestrowanej próbki danych. |
|-----|----------------------------------------------------------------------------------------|
| 7.  | <b>Odtwórz</b><br>Kliknij, aby odtworzyć lub wstrzymać odtwarzanie zapisanych danych.  |
| 8.  | Następna próbka<br>Kliknij, aby przejść do następnej zarejestrowanej próbki danych.    |
| 9.  | <b>Koniec</b><br>Kliknij, aby przejść do ostatniej próbki danych.                      |
| 10. | <b>Exybkość odtwarzania</b><br>Kliknij i wybierz szybkość odtwarzania danych.          |
| 11. | 🕐 Petla                                                                                |

Kliknij, aby nagrywanie zaczęło się automatycznie od początku po osiągnięciu końca nagrania.

### Zmiana częstotliwości próbkowania czujnika

Zmień liczbę punktów danych zbieranych w jednostce czasu.

Domyślna częstotliwość próbkowania w większości przypadków będzie właściwa. Może być jednak konieczne użycie wyższej częstotliwości próbkowania podczas próby zarejestrowania zdarzenia, które następuje bardzo szybko, w celu zebrania dodatkowych punktów pomiarowych. W przypadku długoterminowego gromadzenia danych (przez wiele godzin) częstotliwość próbkowania należy obniżyć, aby oszczędzić pamięć i zapobiec zbyt dużemu rozmiarowi pliku danych.

- 1. Przejdź do panelu kontroli u dołu ekranu i wybierz czujnik wyświetlany obok częstotliwości próbkowania.
- 2. W menu wybierz częstotliwość próbkowania czujnika, którą chcesz zmienić. Wybierz *Common Rate*, aby ustawić wspólną częstotliwość próbkowania dla wszystkich podłączonych czujników.

**Uwaga:** Wyższe częstotliwości próbkowania mogą być niedostępne w przypadku czujników bezprzewodowych, ze względu na ograniczenia szybkości przesyłania danych przez Bluetooth. Ogólnie rzecz biorąc, należy unikać używania wspólnej częstotliwości próbkowania przy wysokich częstotliwościach próbkowania podczas korzystania z urządzenia bezprzewodowego, który zawiera kilka czujników.

3. Zmień częstotliwość próbkowania, klikając strzałki w górę i w dół obok częstotliwości próbkowania.

### Eksportowanie i otwieranie dane w arkuszu kalkulacyjnym

Wyeksportuj dane jako plik z wartościami oddzielonymi przecinkami (CSV), który można otworzyć w aplikacji do obsługi arkuszy kalkulacyjnych, takiej jak Excel lub Arkusze Google. Możesz także skopiować dane bezpośrednio z tabeli i wkleić je do arkusza kalkulacyjnego lub aplikacji do edycji tekstu.

Image

www.pasco.com.pl

#### Eksportuj wszystkie dane

- 1. W menu głównym przejdź do Plik> Eksportuj dane ...
- 2. Wybierz, które dane chcesz wyeksportować.
- 3. Kliknij **Opcje wyrównywania (***Alignment Options***)**, a następnie wybierz sposób wyrównania danych.
- 4. Kliknij opcję Format eksportu, a następnie wybierz Wartości oddzielone przecinkami (*Comma separated values*).
- 5. Kliknij Eksportuj do pliku ...
- 6. Zapisz plik CSV na swoim komputerze.
- 7. Otwórz plik CSV w programie do obsługi arkuszy kalkulacyjnych.

#### Skopiuj i wklej dane z tabeli

Ta funkcja wymaga wyświetlania tabeli z danymi widocznymi na ekranie.

- 1. Kliknij i przeciągnij po danych, które chcesz skopiować.
- 2. Kliknij prawym przyciskiem myszy, a następnie wybierz opcję Kopiuj wartości.
- 3. Otwórz arkusz kalkulacyjny lub edytor tekstu i wklej wartości.

#### Wsparcie techniczne

Aby uzyskać pomoc w sprawie jakichkolwiek produktów PASCO, prosimy o kontakt z firmą PASCO w USA lub dystrybutorem w Polsce.

Adres: PASCO scientific 10101 Foothills Blvd. Roseville, CA 95747-7100 Telefon: +1 916 462 8384 (międzynarodowy) Strona internetowa : www.pasco.com/support Email: support@pasco.com

### **Dystrybutor PASCO w Polsce:**

IMAGE RECORDING SOLUTIONS Sp. z o.o. ul. Arkuszowa 190, 01-934 Warszawa tel. + 48 606 850 155, T +48 22 752 27 88 – 96 www.pasco.com.pl; pasco@irs.com.pl

Profesjonalną i odpowiedzialną współpracą z nauczycielami wspieramy rozwój uczniów i studentów w współczesnym świecie.

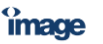

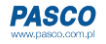